# Control remoto universal RM mini3

Manual de configuraciones basicas

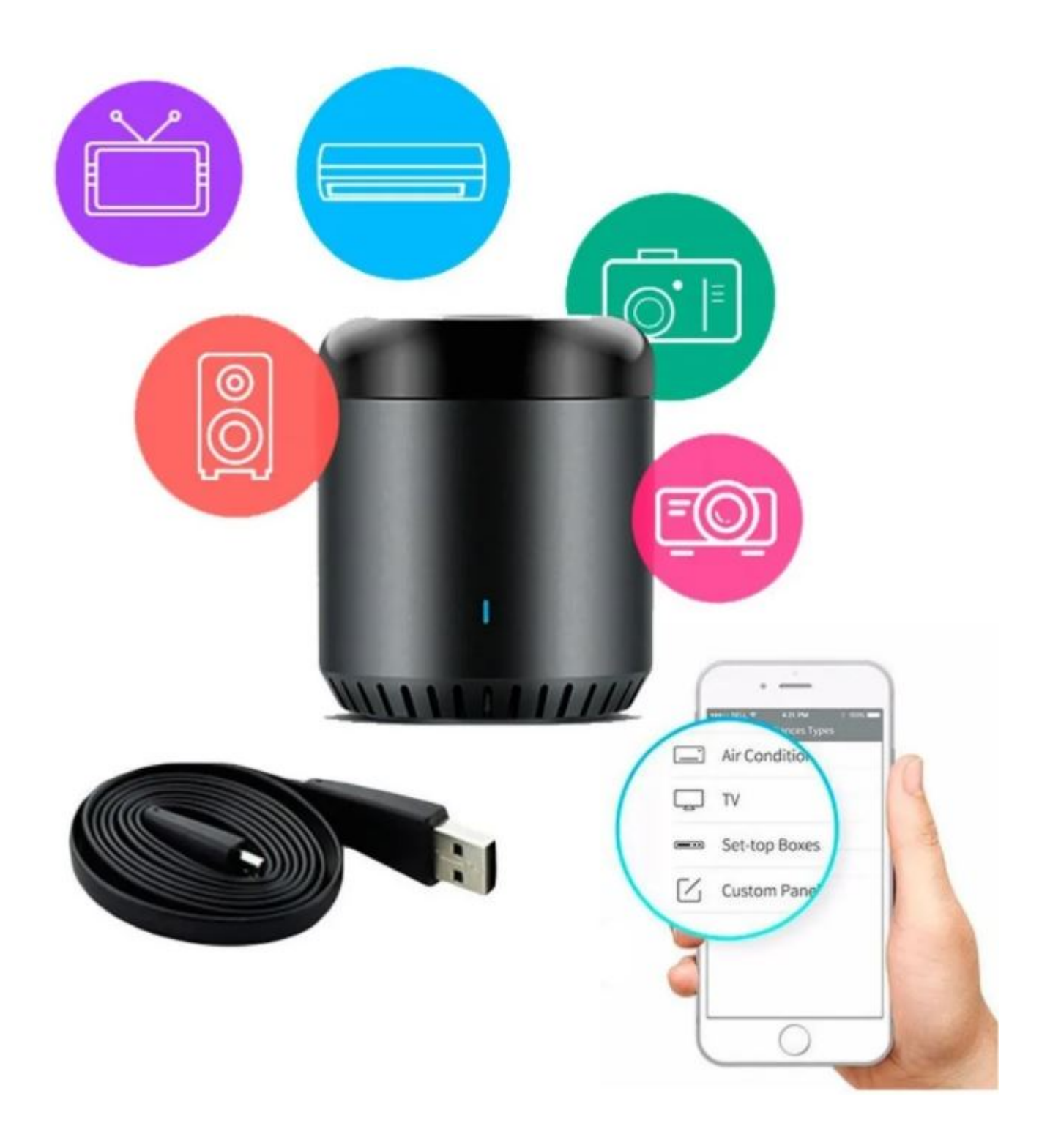

# **INSTRUCCIONES:**

1.- Descarga la app «INTELLIGENT HOME CENTER» o «IHC» y conecte el dispositivo móvil a su red Wi-Fi de 2,4 GHz.

\*Registre una cuenta en la aplicación IHC por correo electrónico o número de teléfono, envíe el código de verificación a su correo electrónico o teléfono, o puede usar Cuenta de Facebook para iniciar sesión rápidamente y siga los pasos que indica la app\*

#### NOTA:

1) El control remoto universal solo admite una red Wi-Fi de 2,4 GHz.

2) La longitud de la contraseña no debe superar los 32 caracteres.

3) Compatible con iOs 8.0 / Android 4.0 y superior

| <b>3</b> 27              | Inte<br>Cen<br>Broad         | lligent<br>ter<br>.ink | Home        |                               |
|--------------------------|------------------------------|------------------------|-------------|-------------------------------|
| Desinstalar              |                              |                        | Abrir       |                               |
| Noved<br>Actualizat      | ades •<br>ción: 13 ago.<br>s | 2020                   |             | ÷                             |
| Calific<br>Comparte      | a esta app<br>tu opinión co  | D<br>on otros usua     | arios       |                               |
|                          | $\overleftrightarrow$        | ☆                      |             | $\overrightarrow{\mathbf{v}}$ |
| Escribe                  | una opinión                  |                        |             |                               |
| Contacto del programador |                              |                        |             | ~                             |
| El prog                  | ırama Bet                    | ta no tier             | ie más va   | ca                            |
| No hay n<br>esta app     | nás vacante                  | s para el pr           | ograma Beta | a de                          |
| Acerca de esta app       |                              |                        |             | $\rightarrow$                 |

2.- Encienda el dispositivo con un cable USB. Si se utiliza por primera vez, El LED azul de Wi-Fi parpadeará rápidamente (aproximadamente 2-3 veces por segundo) indicando que el dispositivo está en modo de configuración (esperando ser agregado a la red)

### NOTA: Si el dispositivo no se usa por primera vez, es posible que no funcione en el modo de configuración

automáticamente.

azul de Wi-Fi parpadee rápidamente.

En este caso, reinícielo presionando y manteniendo presionado el botón de reinicio con una aguja delgada por no menos de 6 segundos hasta que el LED

3.- Agregue su dispositivo en ihc y asegúrese de que todos los botones funcionan correctamente y el dispositivo se puede controlado a través de redes externas. En la aplicación de Alexa y Google, habilite la habilidad «BroadLink Smart Home «o» BroadLink Smart Home para la UE y descubra

dispositivos.

#### NOTA:

Necesita descubrir dispositivos nuevamente en la aplicación Alexa o desvincular y

vincule su cuenta en la aplicación de Google si el dispositivo se ha reiniciado.

La función de control por voz de Alexa y Google solo está disponible en

países específicos en idiomas.

Las regiones, idiomas y comandos de control de voz admitidos están sujetos a cambios debido a la actualización de BroadLink en habilidades

y políticas de Amazon / Google

Puede encontrar los comandos de control de voz disponibles en control

página para dispositivos compatibles en la APLICACIÓN

# **PREGUNTAS FRECUENTES**

¿Por qué el dispositivo en la sala de estar no puede controlar el aire acondicionado en el dormitorio?

R. Porque IR no puede atravesar paredes.

¿Qué debo hacer cuando no puedo configurar el dispositivo?
Compruebe si la red es de 2,4 GHz. Solo el dispositivo admite redes Wi-Fi de 2,4 GHz. La longitud de la contraseña no debe superar

32 caracteres.

 Compruebe si la red Wi-Fi es estable sin demasiadas conexiones.

¿Cómo hacer que el dispositivo vuelva a modo configuración? R. Mantenga presionado el botón de reinicio con una aguja delgada durante no menos de 6 segundos hasta que el LED azul de Wi-Fi parpadee

rápidamente (2-3 veces / segundo).

### ¿Otros encontrarán mis dispositivos? ¿Cómo garantizar que la red es segura?

R. Solo el que conoce la contraseña de tu casa Wi-Fi y entrar en la misma red, puede encontrar los dispositivos. Un reinicio puede resolver la mayoría de los problemas

Restablezca su control remoto universal presionando y sosteniendo el botón de reinicio a través de una aguja delgada para no menos de 6 segundos hasta que el LED azul parpadee rápidamente luego repita la configuración.